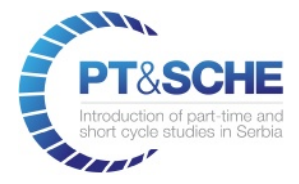

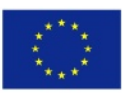

Co-funded by the Erasmus+ Programme of the European Union

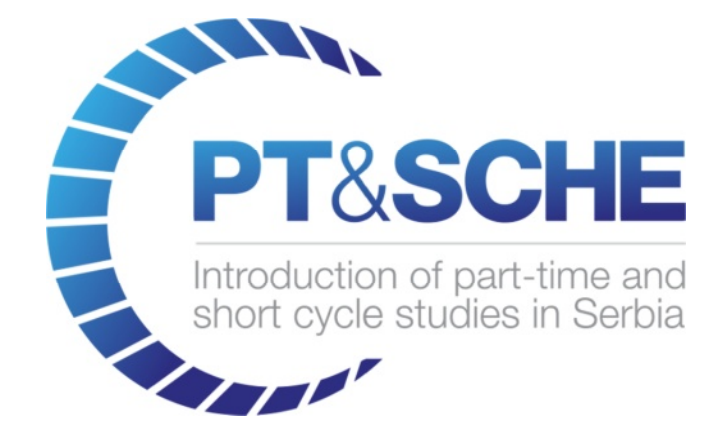

## **UPUTSTVO ZA PRIPREMU LEKCIJA**

| Project Acronym:    | PT&SCHE                                                         |
|---------------------|-----------------------------------------------------------------|
| Project full title: | The Introduction of part-time and short cycle studies in Serbia |
| Project No:         | 561868-EPP-1-2015-1-EE-EPPKA2-CBHE-SP                           |
| Funding Scheme:     | ERASMUS+                                                        |
| Coordinator:        | Tallinn University, TLU                                         |
| Project start date: | October 15, 2015                                                |
| Project duration:   | 36 months                                                       |

| Abstract | Tutorial (in Serbian) for instructors (professors and lecturers), with |
|----------|------------------------------------------------------------------------|
|          | detail description of each module of the eLearning platform, and       |
|          | instructions how to use the platform                                   |
|          | ·                                                                      |

"The European Commission support for the production of this publication does not constitute an endorsement of the contents which reflects the views only of the authors, and the Commission cannot be held responsible for any use which may be made of the information contained therein."

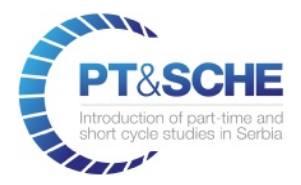

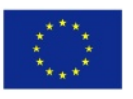

## DOCUMENT CONTROL SHEET

| Title of Document:                                    | Uputstvo za pripremu lekcija            |
|-------------------------------------------------------|-----------------------------------------|
| Work Package: WP3.5 Development of eLearning platform |                                         |
| Last version date:                                    | 19/05/2017                              |
| Status :                                              | Final version                           |
| Document Version:                                     | 1.1                                     |
| File Name                                             | WP3.5-eLearning-Platform-User-Guide.pdf |
| Number of Pages                                       | 31                                      |
| Dissemination Level                                   | Institutional                           |

## VERSIONING AND CONTRIBUTION HISTORY

| Version | Date      | Revision Description | Responsible Partner                  |
|---------|-----------|----------------------|--------------------------------------|
| 1.0     | 10.5.2017 | Draft version        | Dragan Mitic, IRVAS<br>International |
| 1.1     | 19.5.2017 | Final version        | Dragan Mitic, IRVAS<br>International |
|         |           |                      |                                      |
|         |           |                      |                                      |
|         |           |                      |                                      |
|         |           |                      |                                      |
|         |           |                      |                                      |

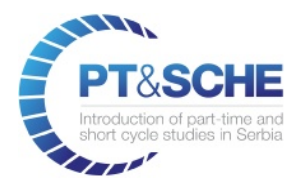

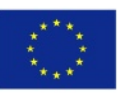

Co-funded by the Erasmus+ Programme of the European Union

# Sadržaj

| 1. | UVC  | /OD                                            | 5  |
|----|------|------------------------------------------------|----|
| 1  | .1.  | Preduslovi za kreiranje kursa                  | 5  |
| 1  | .2.  | Preduslovi za kreiranje testa                  | 6  |
| 2. | KRE  | REIRANJE NASTAVNOG MATERIJALA                  | 7  |
| 3. | KRE  | REIRANJE KURSA                                 | 10 |
| 3  | 5.1  | Opšte                                          | 11 |
| 3  | 5.2  | Upis                                           | 11 |
| 3  | .3   | Materijal                                      | 11 |
| 3  | 8.4  | Predavači                                      | 12 |
| 3  | 5.5  | Preporučeni kurs                               | 13 |
| 3  | 6.6  | Kategorije                                     | 13 |
| 3  | 5.7  | Upitnici                                       | 14 |
| 3  | 8.8  | Ovjavljivanje kursa                            | 14 |
| 3  | 9.9  | Kreiranje Foruma i Bloga                       | 14 |
| 4. | KRE  | REIRANJE TESTOVA                               | 16 |
| 4  | .1   | Kreiranje kategorije testova                   | 16 |
| 4  | .2   | Konfigurisanje poena                           | 17 |
| 4  | .3   | Kreiranje testa                                | 18 |
|    | 4.3. | 3.1 Pitanje sa izborom ponuđenih opcija        | 18 |
|    | 4.3. | 3.2 Pitanje sa unosom tačnih odgovora          | 20 |
|    | 4.3. | 3.3 Pitanje sa slikom, formulom ili jednačinom | 21 |
|    | 4.3. | 3.4 Pitanje sa unosom <i>source code</i>       | 22 |
| 4  | .4   | Poruka za rezultat na testu                    | 23 |

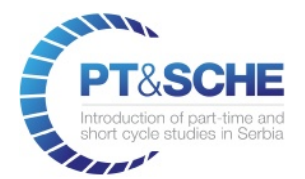

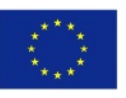

| 4.5   | Konfiguracija testa                    | 25 |
|-------|----------------------------------------|----|
| 4.6   | Informacije na početnoj stranici testa | 25 |
| 4.7   | Kratak opis testa                      | 26 |
| 5. KR | EIRANJE UPITNIKA                       | 26 |
| 5.1   | Testiranje upitnika                    | 29 |
| 5.2   | Analiza upitnika                       |    |

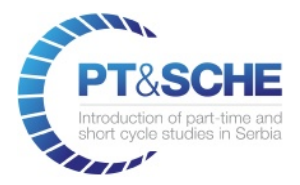

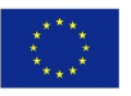

Co-funded by the Erasmus+ Programme of the European Union

# 1. UVOD

Javni web se nalazi na internet adresama:

- VISER: <u>http://sche.viser.edu.rs</u>
- BMU: <u>http://89.216.56.113:8069</u>

Pristup back-end delu za administraciju se vrši uz prethodnu prijavu na sistem izborom stavke **Sign in** u glavnom meniju sajta.

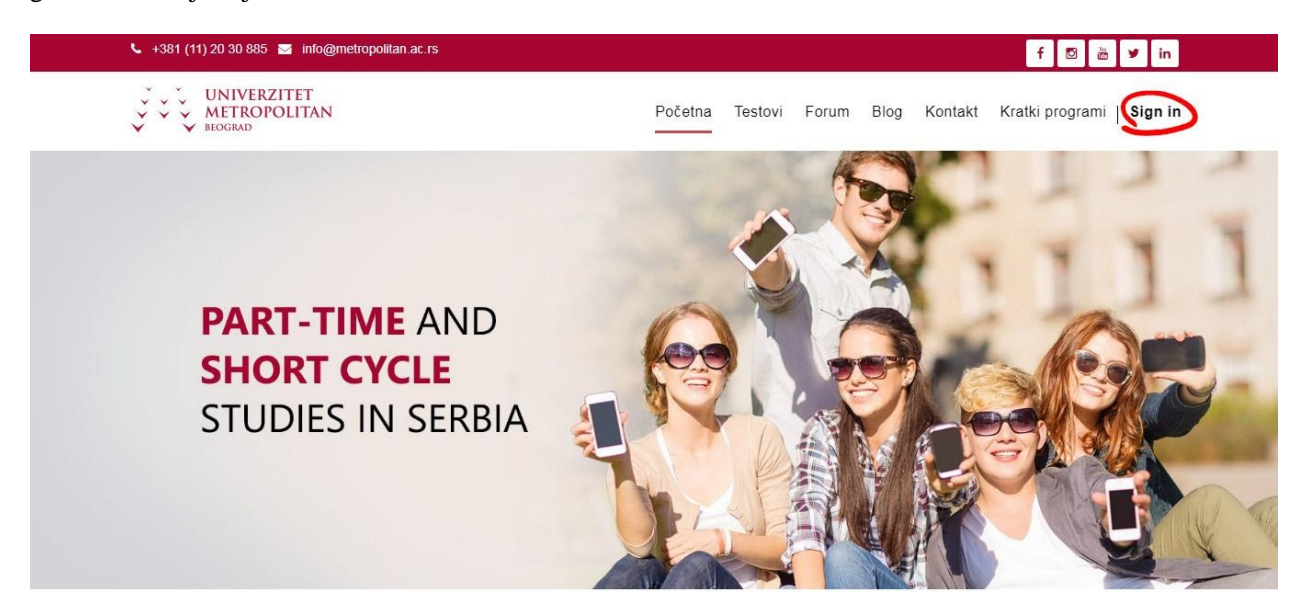

#### 1.1. Preduslovi za kreiranje kursa

Da bi postupak kreiranja kratkog programa u back-end administrativnom delu bio efikasan, potrebno je da u elektronskom obliku imate pripremljene sledeće informacije vezane za kurs:

- Naziv kratkog programa
- Šifru kratkog programa
- Ukupno trajanje programa
- Broj ETSB
- Procenjeno nedeljno angažovanje studenata
- (Opciono) preduslovi za upis
- Kratak opis programa

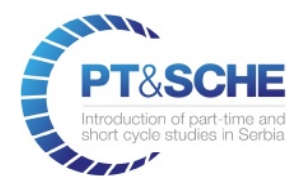

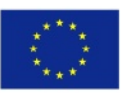

- Ciljevi programa
- Fotografiju koja ilustruje kurs (500 x 500 px)
- Ime i prezime predavača
- Email predavača
- Kratku informaciju o predavaču
- Fotografiju predavača (300x300 px)

Takođe je potrebno spremiti sledeće informacije vezane za **materijal** kratkog programa:

- Naziv pojedinačnog predmeta
- Šifru predmeta
- Broj ETSB svakog predmeta
- Kratak opis predmeta
- Naziv pojedinačne lekcije tog predmeta
- Tip materijala lekcije:
  - PDF dokument
  - Video fajl (sa YouTube ili nekog drugog servera)
  - Audio fajl
  - LAMS dokument
  - iFrame (link na sadržaj sa drugih servera koji se prikazuje u iframe-u)
  - Ukupno vreme potrebno za savladavanje lekcije (HH:MM)
- Kratak opis lekcije (1 rečenica)
- Puni opis lekcije (2-3 paragrafa)

#### 1.2. Preduslovi za kreiranje testa

Za svaki od testova potrebno je pripremiti sledeće informacije:

- Naziv testa
- Vreme potrebno za rešenje testa
- Broj pokušaja rešavanja testa (jednom ili više puta)
- Uvodni opis testa (1 rečenica)
- Detaljniji opis testa
- Pitanja sa navedenim tačnim odgovorom. NAPOMENA: postoje sledeći tipovi pitanja:
  - Pitanja za izbor jedne ili više tačnih opcija
  - Pitanja za upisivanje tačnog odgovora

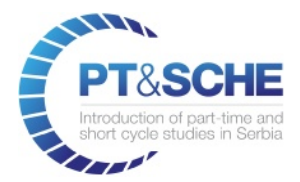

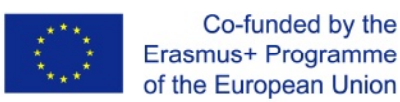

# 2. KREIRANJE NASTAVNOG MATERIJALA

Pre nego što započnete sa kreiranjem kursa, preporučujemo da u sistem ubacite pripremljeni nastavni materijal.

Nakon prijave u sistem, u back-end delu za administraciju uradite sledeće:

- U glavnom horizontalnom meniju izaberite stavku LMS.
- U levom podmeniju kliknite na stavku Materijal.
- Kliknite na taster **Create** da kreirate novi materijal.

| Discuss OpenEduCat Preda               | vači Testov LMS Sudents | Upitnici Employees | Website Website Admin | Dashboards Apps More 🗸 📿 🧔 | 🗯 👻 💿 Administrator (erudita) 👻 |
|----------------------------------------|-------------------------|--------------------|-----------------------|----------------------------|---------------------------------|
| ¥ ¥                                    | Materijal               |                    |                       | Search                     | Q                               |
| , v v v                                | Create                  |                    |                       |                            | 1-7 / 7 < >                     |
| UNIVERZITET<br>METROPOLITAN<br>BEOGRAD | Naslov                  |                    |                       | Tip materijala             | Korisnik                        |
| Kontrolna tabla                        |                         |                    |                       |                            |                                 |
| Ključni parametri                      |                         |                    |                       |                            |                                 |
| Kontrolna tabla kursa                  |                         |                    |                       |                            |                                 |
| Materijal<br>Spis                      |                         |                    |                       |                            |                                 |
| Konfiguracija<br>Kategorija kursa      |                         |                    |                       |                            |                                 |
|                                        |                         |                    |                       |                            |                                 |

Na stranici sa detaljima materijala najpre popunite polje Naziv materijala:

| Materi | jal / New                |                                    |               |            |
|--------|--------------------------|------------------------------------|---------------|------------|
| Save   | Discard                  |                                    |               |            |
|        |                          | <sup>Ime</sup><br>Naziv materijala |               | On Website |
|        | Korisnik                 | Administrator                      | Website URL # |            |
|        | Opšte                    | Dokument Opis                      |               |            |
|        | Automatsk<br>objavljivar | io 🗌<br>nje                        |               |            |
|        |                          |                                    |               |            |

Opciono, u tabu **Opšte** možete da podesite automatsko objavljivanje materijala u nekom vremenskom periodu na sledeći način:

• Čekirajte polje Automatsko objavljivanje.

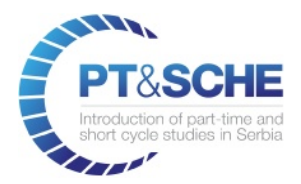

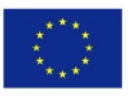

- U polju Tip automatskog objavljivanja izaberite opciju Čekaj do.
- U polju Čekaj do izaberite u kalendaru datum kada će se materijal automatski objaviti na sajtu.

| Opšte Do                        | ment Opis  |   |
|---------------------------------|------------|---|
| Automatsko<br>objavljivanje     |            |   |
| Tip automatsko<br>objavljivanja | Čekaj do   | ~ |
| Čekaj do                        | 09/20/2017 | - |
|                                 |            |   |

U tabu **Dokument** ubacujete sledeće podatke:

• Tip materijala

Na raspolaganju su sledeći tipovi materijala:

- Video (sa YouTube ili nekog drugog servera)
- Audio
- Dokument / PDF
- o Slika
- iFrame
- HTML (mDita)
- Ukoliko ubacujete Video, u polje URL dokumenta ubacite link na željeni video.
- Polje Oznaka dokumenta će se automatski popuniti.
- U polju Ukupno vreme unesite vreme potrebno za savladavanje materijala (HH:MM).

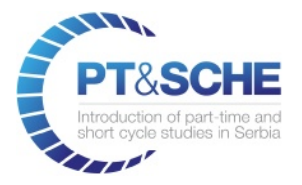

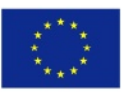

|                        | Ime      |                                 |              |   | Q Unpublished                  |
|------------------------|----------|---------------------------------|--------------|---|--------------------------------|
| <u> </u>               | Intro    | oduction to Netwo               | ork          |   | <ul> <li>On website</li> </ul> |
| orisnik                |          | Administrator                   | Website URL  | # |                                |
| Opšte E                | )okument | Opis                            |              |   |                                |
| p materijala           |          | Video                           |              |   | ٣                              |
| RL dokument            | ta       | https://www.youtube.com/watch?v | =rL8RSFQG8do |   |                                |
| znaka dokum            | enta     | rL8RSFQG8do                     |              |   |                                |
| adržaj                 |          | Upload your file                |              |   |                                |
| lkupno vreme<br>HH:MM) |          | 1:00                            |              |   |                                |

- Prilikom ubacivanja **Audio** materijala takođe treba da ubacite URL audio dokumenta, tj. audio fajl treba da se nalazi na nekom serveru.
- Ukoliko ubacujete **PDF dokument**, njega birate sa lokalnog računara klikom na taster **Upload your** file

| Opšte                 | Dokument | Opis             |  |
|-----------------------|----------|------------------|--|
| Tip materija          | la       | Dokument/PDF •   |  |
| Sadržaj               | <b>S</b> | Upload your file |  |
| Ukupno vre<br>(HH:MM) | me       | 00:00            |  |

- U tabu **Opis** se ubacuje **Kratak** i **Pun opis** materijala.
- Na kraju kliknite na taster **Unpublished on Website** kako bi objavili materijal.

|          | Introduction to Network |             |   | On Website |
|----------|-------------------------|-------------|---|------------|
| Korisnik | Administrator           | Website URL | # |            |

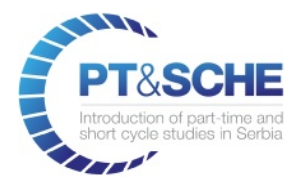

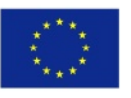

# 3. KREIRANJE KURSA

Da bi kreirali kurs potrebno je da u back-end delu za administraciju uradite sledeće:

- U glavnom horizontalnom meniju izaberite stavku LMS.
- U levom podmeniju kliknite na stavku Kursevi.
- Kliknite na taster **Create** da kreirate novi kurs.

| Discuss OpenEduCat                   | Predavači Testov LMS Studer | nts Upitnici Employees Website | More - @             | ) 👳 🏦 🗸 💿 Administrator (erudita) 🗸 |
|--------------------------------------|-----------------------------|--------------------------------|----------------------|-------------------------------------|
| · ·                                  | Kurs                        |                                | Confine Kuts 🗙 Searc | h 🗨                                 |
| jë ë čj                              | Create                      |                                |                      | 1-1 / 1 < >                         |
| UNIVERZITET<br>METROPOLITAN          | lme                         | Ozna                           | ika Sekcija          | Parent Course                       |
| SEGRAD                               |                             |                                |                      |                                     |
| Kontrolna tabla<br>Ključni parametri |                             |                                |                      |                                     |
| Kontrolna tabla kursa                |                             |                                |                      |                                     |
| Kursevi                              |                             |                                |                      |                                     |
| Upis<br>Konfiguracija                |                             |                                |                      |                                     |
| Kategorija kursa                     |                             |                                |                      |                                     |

U prikazanom formularu kursa popunite sve relevantne podatke:

- U polju **Naziv kursa** upišite naziv.
- Pozicionirajte kursor na ikonicu levo od naziva kursa, pa zatim kliknite na prikazanu ikonicu **Edit** i sa svog računara zaberite fotografiju koja ilustruje kurs.

| Kurs / New Save Discard |                  |       |                   |
|-------------------------|------------------|-------|-------------------|
| Potvrdi                 |                  | Nacrt | Potvrdi Zatvoreno |
|                         | ♂ Online kurs?   |       |                   |
| U                       | Računarske mreže |       |                   |

Nakon toga popunite polja Oznaka, Sekcija i ETSB, i pređite na popunjavanje podataka u tabu Opšte.

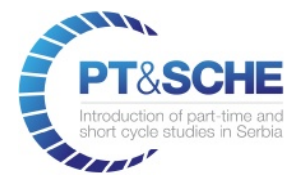

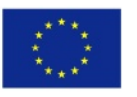

## 3.1 Opšte

U tabu **Opšte** potrebno je da ubacite kratak i pun opis kursa, kao i dodatni opis u kome možete detaljno opisati kurs, ciljeve kursa i šta će studentima omogućiti stečena znanja.

|                                     |                                                                             |                                                              | Nac                               | rt Potvrdi        |
|-------------------------------------|-----------------------------------------------------------------------------|--------------------------------------------------------------|-----------------------------------|-------------------|
|                                     |                                                                             |                                                              |                                   |                   |
|                                     | Online kurs?                                                                |                                                              |                                   |                   |
| R                                   | ačunarske mreže                                                             |                                                              |                                   |                   |
| A.M.                                |                                                                             |                                                              |                                   |                   |
|                                     |                                                                             |                                                              |                                   |                   |
| Oznaka                              | COMNET                                                                      | Sekcija                                                      | network                           |                   |
| Datum potvrde                       |                                                                             | Kreirao                                                      | Administrator                     |                   |
| Blog                                |                                                                             | Forum                                                        |                                   |                   |
|                                     |                                                                             |                                                              |                                   |                   |
| Opšte Upis                          | Materijali za kurs Predavači                                                | Preporučeni kurs Katego                                      | rije Upitnici                     |                   |
| Pravila prikaza                     | Sucke                                                                       | Pravila za navigaciju                                        | Slohodan izhor                    |                   |
|                                     | Samo logovani korisnici                                                     | r tavila za navigacija                                       | <ul> <li>Sekvencijalno</li> </ul> |                   |
|                                     | <ul> <li>Samo pozvani korisnici</li> </ul>                                  |                                                              |                                   |                   |
|                                     |                                                                             |                                                              |                                   |                   |
| Kratak opis                         |                                                                             |                                                              |                                   |                   |
| Studenti će kroz stica              | anje opštih znanja iz domena umrežav                                        | vanja računarskih mašina                                     |                                   |                   |
| Pun opis                            |                                                                             |                                                              |                                   |                   |
| <b>₽</b> - B I                      | U 🖉 13 🗸 🕅 👻 🖽 🕴                                                            | ≡ ≡∗ ⊞∗ % ⊒ .                                                | 5 C (4)                           |                   |
| C tim u veni kure er                |                                                                             | aia yazanih za farmirania razližitih y                       | vete sežunesekih mreže i deje pr  | aaban aaust na    |
| elemente mrežnog l                  | hardvera, kao i softver za umrežavanj                                       | e.                                                           | rsta racunarskih inieza i uaje pi | usebali usvit lia |
| Značaj programa je                  | ogroman, jer kroz pružanje svih infor                                       | macija vezanih za standardni OSI re                          | eferentni model kao slojevitu arh | nitekturu         |
|                                     | mreža studenti se upoznaju sa osnov<br>(Frame Relay, ATM mreža, Internet, E | nim mrežnim principima, protokolim<br>thernet, IEEE 802.11). | na po slojevima i arhitekturom ra | azlıčıtih vrsta   |
| računarskih mreža (                 |                                                                             |                                                              |                                   |                   |
| računarskih mreža (                 |                                                                             |                                                              |                                   |                   |
| načunarskih mreža (<br>Dodatni Opis | 1                                                                           |                                                              |                                   | 1                 |
| Dodatni Opis                        |                                                                             |                                                              |                                   |                   |
| Dodatni Opis                        | <u>U</u> Ø 13 ▼ M ▼ III                                                     |                                                              | \$) C                             |                   |
| Dodatni Opis                        |                                                                             | ≡ ≡ + ∞ ₽                                                    | 9 C                               |                   |
| Dodatni Opis                        | U 2 13 - U - III I                                                          |                                                              | kim mrežama i da ih upozno og     | anlikacijama      |

### 3.2 Upis

Tab Upis je za sada prazan, tu će doći spisak studenata koji su upisali kurs.

### 3.3 Materijal

U ovom tabu ćete kreirati sekcije kursa i ubaciti prethodno pripremljeni materijal za svaku sekciju.

• U tabu Materijal kliknite na link Add an item

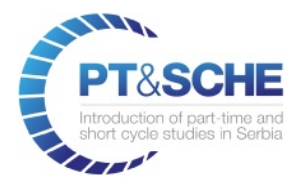

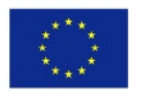

| Opšte       | Upis    | Materijal | Predavači | Preporučen | ii kurs | Kategorije   | Upitnici |
|-------------|---------|-----------|-----------|------------|---------|--------------|----------|
| Ukupno vre  | me (HH: | MM)       |           |            |         |              | 00:00    |
| Redosled    | •       |           | Sekcija   |            | Ukupno  | vreme (HH:MN | VI)      |
| Add an iten |         |           |           |            |         |              |          |

- U pop-up prozoru unesite naziv prve **Sekcije** (polje **Redosled** je automatski popunjeno, **0** označava da je to prva sekcija, sledeću sekciju ćete označiti sa **1**, itd).
- U delu **Materijal** kliknite na link **Add an item** i izaberite unapred pripremljeni materijal (pdf, video, audio, sliku, ili mDita fajl). Označite da li će biti omogućen **Pregled** materijala i neregistrovanim posetiocima sajta.
- Na isti način dodajte i preostali materijal za prvu sekciju i kliknite na taster **Save**.

| Open: Sekcije       |                                                                                                    |         |                      |  |  |
|---------------------|----------------------------------------------------------------------------------------------------|---------|----------------------|--|--|
| Redosled<br>Sekcija | 0<br>Osnove računarskih mreža                                                                        |         |                      |  |  |
| Materija            | al                                                                                                   |         |                      |  |  |
| Redosled            | Materijal                                                                                            | Pregled | Ukupno vreme (HH:MM) |  |  |
| 0                   | Uvod u računarske mreže                                                                              | I.      | 00:45 📾              |  |  |
| 0                   | •                                                                                                    |         | 00:00 💼              |  |  |
| Add an iten         | Introduction to Python Language<br>Primer za video                                                   |         |                      |  |  |
| Save                | Primer za sliku<br>Primer za audio<br>Primer za PDF dokument<br>Primer za test<br>CRM<br>Search More |         |                      |  |  |
|                     | Create and Edit                                                                                      |         |                      |  |  |

• Ponovite gore opisani postupak kreiranja novih sekcija i u svaku od njih ubacite predviđeni materijal.

#### 3.4 Predavači

• Za dodavanje predavača u tabu **Predavači** kliknite na taster **Add an item** 

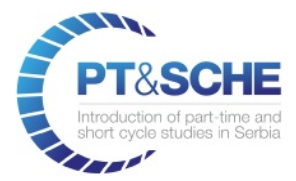

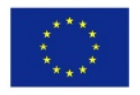

| Opšte      | Upis | Materijal Predavači | Preporučeni | kurs Kategorije | Upitnici                   |
|------------|------|---------------------|-------------|-----------------|----------------------------|
| Title      | Name | Middle Name         | Prezime     | Krvna grupa     | Kontakt za hitne slučajeve |
| Add an ite | em   |                     |             |                 |                            |
|            |      |                     |             |                 |                            |

- U spisku predavača koje ste prethodno ubacili kroz modul **Predavači** izaberite željenog predavača.
- Ponovite postupak za ubacivanje preostalih predavača (ukoliko ih ima više).

#### 3.5 Preporučeni kurs

Ova opcija omogućuje ubacivanje informacija o jednom ili više kureva koje želite da preporučite studentima, a koji će biti prikazani na osnovnoj stranici kursa koji kreirate.

• Za dodavanje preporučenog kursa u tabu **Preporučeni kurs** kliknite na taster **Add an item** 

| Opšte      | Upis Mate | erijal Predavač | 5i Preporučeni kurs Kate | gorije Upitnici |            |
|------------|-----------|-----------------|--------------------------|-----------------|------------|
| Ime        | Oznaka    | Sekcija         | Evaluation Type          | Parent Course   | Predmet(i) |
| Add an ite | m         |                 |                          |                 |            |
|            |           |                 |                          |                 |            |
|            |           |                 |                          |                 |            |

• U spisku raspoloživih kurseva kliknite na željeni kurs.

### 3.6 Kategorije

Ukoliko kurseve možete da podelite u više kategorija (napr. KRATKI PROGRAMI, PROGRAMSKI JEZICI), kategorije možete definisati u **Konfiguracija > Kategorija kursa** (levi podmeni, vidi donju sliku).

• Da bi kurs ubacili u jednu ili više prethodno definisanih kategorija, u tabu **Kategorije** kliknite na link Add an item

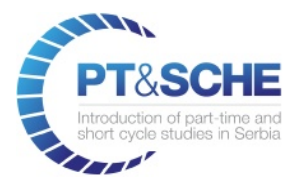

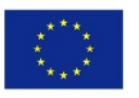

| Kontrolna tabla<br>Ključni parametri<br>Kontrolna tabla kursa<br>Kursevi<br>Materijal |                                                                             | <sup>ne kurs?</sup><br>ćunarske mreže                     |                                                       |                                           |
|---------------------------------------------------------------------------------------|-----------------------------------------------------------------------------|-----------------------------------------------------------|-------------------------------------------------------|-------------------------------------------|
| Upis<br>Konfiguracija<br>Kategorija kursa                                             | Oznaka<br>Datum potvrde<br>Blog<br>ETSB<br>Opšte Upis<br>Ime<br>Add an item | COMNET<br>0.00<br>Materijal Predavači Preporuče<br>Oznaka | Sekcija<br>Kreirao<br>Forum<br>ni kurs Kategorije Upi | network<br>Administrator<br>Inici<br>Opis |

• U spisku raspoloživih kategorija izaberite jednu ili više kategorija i kliknite na taster Select (izaberi).

## 3.7 Upitnici

Opciono, razne vrste upitnika možete kreirati preko taba Upitnici, ili iz modula Upitnici, što će biti detaljnije opisano u nastavku ovog uputstva.

#### 3.8 Ovjavljivanje kursa

Da bi kurs bio vidljiv na javnom delu sajta, potrebno je da kliknete na taster Potvrdi.

| Kurs / Računarske m | reže          |                                       |         |               |          |                    |
|---------------------|---------------|---------------------------------------|---------|---------------|----------|--------------------|
| Save Discard        |               |                                       |         |               |          | 2/2 < >            |
| Potvrdi             |               |                                       |         |               | U nacrtu | Potvrdi Zatvoren ^ |
|                     | Rad           | <sup>ne kurs?</sup><br>čunarske mreže |         |               |          |                    |
|                     | Oznaka        | COMNET                                | Sekcija | network       |          |                    |
|                     | Datum potvrde |                                       | Kreirao | Administrator |          |                    |
|                     | ETSB          | 80.00                                 | Forum   |               |          |                    |

### 3.9 Kreiranje Foruma i Bloga

Nakon što objavite kurs imate mogućnost da kreirate Forum i Blog.

- Za kreiranje Foruma kliknite na taster Kreiraj Forum
- Za kreiranje Bloga kliknite na taster Kreiraj Blog

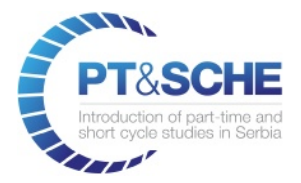

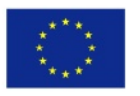

| Kurs / Računarske mreže             |                          |          |                    |
|-------------------------------------|--------------------------|----------|--------------------|
| Edit Create                         | Attachment(s) - Action - |          | 1/1 < >            |
| Zatvoren Kreiraj Forum Kreiraj Blog | <b>b</b>                 | U nacrtu | Potvrdi Zatvoren ^ |
| Računarske                          | e mreže                  |          |                    |

Ovim akcijama se automatski kreiraju 2 nova taba, Forum i Blog, odakle je moguće dodavati nove postove.

| Ra                                                                             | ačunarske mreže  |         |                  |  |  |  |
|--------------------------------------------------------------------------------|------------------|---------|------------------|--|--|--|
| Dznaka                                                                         | COMNET           | Sekcija | network          |  |  |  |
| Datum potvrde                                                                  | 09/21/2017       | Kreirao | Administrator    |  |  |  |
| Blog                                                                           | Računarske mreže | Forum   | Računarske mreže |  |  |  |
| ETSB                                                                           | 80.00            |         |                  |  |  |  |
| Opšte Upis Materijal Predavači Preporučeni kurs Kategorije Upitnici Forum Blog |                  |         |                  |  |  |  |
| Title                                                                          | F                | orum    |                  |  |  |  |
| Add an item                                                                    |                  |         |                  |  |  |  |

Istovremeno, u front-endu na stranici kursa se pojavljuju 2 nova taba, **Blog** i **Forum**, odakle polaznici kursa imaju pristup blogu i forumu.

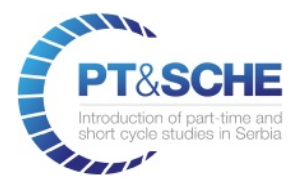

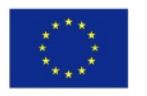

| Nastavni plan               | Testovi | Komentari | Blog | Forum |  |
|-----------------------------|---------|-----------|------|-------|--|
|                             |         |           |      |       |  |
| ✤ Mrežni modeli i protokoli |         |           |      |       |  |
|                             |         |           |      |       |  |

## 4. KREIRANJE TESTOVA

Da bi kreirali test potrebno je da u back-end delu za administraciju uradite sledeće:

• U glavnom horizontalnom meniju izaberite stavku Testovi

#### 4.1 Kreiranje kategorije testova

Zatim je potrebno da kreirate kategorije testova (napr. uvodni, završni,...):

- U levom podmeniju u sekciji Konfiguracija kliknite na stavku Kategorije testova
- Kliknite na taster Create (Kreiraj) da kreirate novu kategoriju

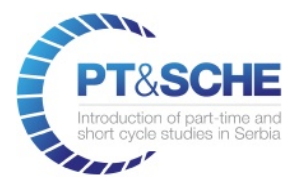

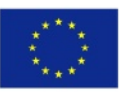

| Discuss Studenti Predavači                                        | Testovi IMS L              | Upitnici Website          | Website Admin | Apps | Setting | s      | @      | 2 | ₩ - | Administrator (erudita) | ) - |
|-------------------------------------------------------------------|----------------------------|---------------------------|---------------|------|---------|--------|--------|---|-----|-------------------------|-----|
| UNIVERZITET<br>METROPOLITAN<br>BEOGRAD                            | Kategorije t<br>Create Imp | estova<br><sup>port</sup> |               |      |         | Search | Oznaka |   |     | Q<br>1-2/2 < >          |     |
| <b>Testovi</b><br>Testovi<br>Rezultati                            |                            |                           |               |      |         |        |        |   |     |                         |     |
| Banka pitanja<br>Banka pitanja                                    |                            |                           |               |      |         |        |        |   |     |                         |     |
| Konfiguracija<br>Kategorije testova<br>Poeni<br>Tip banke pitanja |                            |                           |               |      |         |        |        |   |     |                         |     |

#### • Popunite Naziv, Oznaku i (opciono) kratak Opis testa

| Kategorije testova / Ulazni testovi |         |
|-------------------------------------|---------|
| Save Discard                        | 1/1 < > |
|                                     |         |

| Naziv  | Ulazni testovi |
|--------|----------------|
| Oznaka | UTST           |
| Opis   |                |

• Kliknite na taster **Save** (Sačuvaj) da sačuvate unesene podatke.

#### 4.2 Konfigurisanje poena

Pre kreiranja samog testa potrebno je da konfigurišete moguće varijante poena koje svako pitanje može da ima. Unapred su definisane sledeće varijante:

- Ukoliko pitanje ima samo jedan tačan odgovor, on vredii 100%
- Ukoliko pitanje ima dva moguća tačna odgovora (napr. 2 tačne opcije od više ponuđenih) one vrede po 50%
- Ukoliko pitanje ima četiri moguća tačna odgovora, svaki od njih vredi po 25%
- Natačan odgovor vredi 0%
- Opciono, možete postaviti da netačni odgovori donose negativne poene (-100%, -50%, -25%)

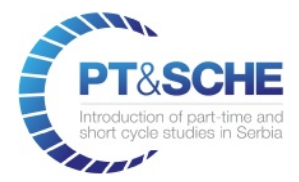

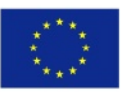

#### 4.3 Kreiranje testa

Za kreiranje testa uradite sledeće:

- U levom podmeniju izaberite stavku **Testovi**
- Kliknite na taster **Create** (Kreiraj) da kreirate novi test
- U polju Naziv unesite naziv testa
- Izaberite način konfiguracije (ubacivanja) pitanja: **ručno**, izborom iz prethodno ubačenih pitanja u **banci pitanja**, izborom **random pitanja iz banke pitanja** (banka pitanja je obrađena u sledećem poglavlju)
- Izaberite Kategoriju kojoj test pripada
- Polje **Ukupna ocena** (tj. broj poena testa) će se automatski popuniti na osnovu broja pitanja koje test sadrži i broja poena koliko ste predvideli za svako pitanje
- Označite polje LMS

| Testovi / Nev<br>Save Discard | V                              |                                       |                             |            |
|-------------------------------|--------------------------------|---------------------------------------|-----------------------------|------------|
| Potvrdi                       |                                |                                       | Unacrtu Utoku Zavr          | šen Otkaži |
| Naziv<br>Konfiguracija        | Probni test<br>Ručna           | ▼ Kategorija<br>▼ Ukupna ocena<br>LMS | Uvodni testovi<br>0.00<br>🕑 | • 🖓        |
| Pitanja Po                    | ruka za rezultat Konfiguracija | Početna stranica Opis                 | Izazovi                     |            |
| Add an item                   |                                | Ocene                                 |                             |            |

#### 4.3.1 Pitanje sa izborom ponuđenih opcija

- U tabu Pitanja kliknite na link Add an item (dodajte stavku)
- U pop-up prozoru sa detaljima pitanja u polju Pitanje ukucajte pitanje
- U polju Ocene ukucajte broj poena koje pitanje nosi
- Za Tip pitanja izaberite Izbor opcija

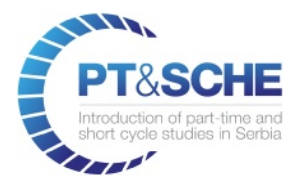

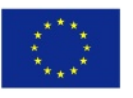

#### Create: Pitanja

| Pitanje     | I       U       I3 -       III       IIII       IIIIIIIIIIIIIIIIIIIIIIIIIIIIIIIIIIII |
|-------------|--------------------------------------------------------------------------------------|
| Ocene       | 5.00                                                                                 |
| Tip pitanja | Izbor opcija 🔹                                                                       |
|             | Upiši odgovor                                                                        |

- Za postaljanje opcija odgovora u sekciji **Odgovori** kliknite na link **Add an item**
- Ukucajte **prvu opciju** odgovora i izaberite **broj poena** (u donjem slučaju je netačan odgovor i vredi 0% poena)

#### Odgovori

| Odgovor                    | Poeni |            |
|----------------------------|-------|------------|
| Search Engine Organization |       | <b>→</b> 🖻 |
| Add an item                | +100% |            |
|                            | 0%    |            |
|                            | +25%  |            |

• Ponovo kliknite na link **Add an item**, ukucajte drugu opciju odgovora i izaberite broj poena (ovo je jedini tačan odgovor i vredi 100% poena)

#### Odgovori

| Odgovor                    | Poeni |       |
|----------------------------|-------|-------|
| Search Engine Organization | 0%    | Ô     |
| Search Engine Optimization | +100% | - 🖸 🖻 |
| Add an item                |       |       |

• Unesite i preostale opcije odgovora i kliknite na taster **Save & New**, da sačuvate izmene i kreirate novo pitanje.

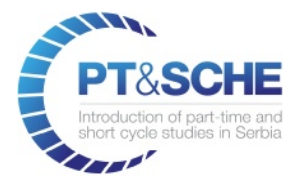

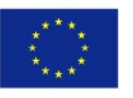

×

| Poeni |                                                 |
|-------|-------------------------------------------------|
| 0%    | Đ                                               |
| +100% | 前                                               |
| 0%    | 前                                               |
|       |                                                 |
|       |                                                 |
|       | Poeni           0%           +100%           0% |

#### 4.3.2 Pitanje sa unosom tačnih odgovora

- Kao i u prethodnom pitanju sa opcijama odgovora u pop-up prozoru sa detaljima pitanja u polju **Pitanje** ukucajte pitanje
- U polju **Ocene** ukucajte broj poena koje pitanje nosi
- Za Tip pitanja izaberite Upiši odgovor
- Opciono, izaberite opciju **Case Sensitive** (ako odgovor treba da bude upisan samo velikim ili malim slovima ili nekom kombinacijom)
- U polju Odgovor unesite tačan odgovor za postaljeno pitanje
- U polju **Poeni za tačan odgovor** unesite procenat poena za tačan odgovor
- U polju **Poeni za pogrešan odgovor** unesite procenat poena za netačan odgovor
- Kliknite na taster Save & New, da sačuvate izmene i kreirate novo pitanje.

#### Create: Pitanja

| Upiši skraćenicu za Hyper Text Markup Language |                                                                                                    |
|------------------------------------------------|----------------------------------------------------------------------------------------------------|
| 3.00                                           |                                                                                                    |
| Upiši odgovor                                  | •                                                                                                    |
|                                                |                                                                                                    |
| HTML                                           |                                                                                                    |
| +100%                                          | - 7                                                                                                    |
| 0%                                             | • 🖓                                                                                                    |
|                                                |                                                                                                    |
|                                                | Image: Image         Image: Image         Image: Image         Image: Image: I |

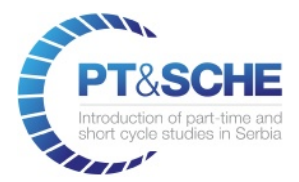

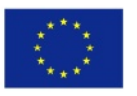

#### 4.3.3 Pitanje sa slikom, formulom ili jednačinom

Ukoliko pitanje treba da sadrži **formulu** ili jednačinu koje nije moguće ukucati u editoru pitanja, potrebno je prethodno da ih pripremite u aplikaciji i sačuvate kao sliku i ubacite u pitanje na sledeći način:

- U pop-up prozoru sa detaljima pitanja u polju **Pitanje** ukucajte tekst pitanja
- Pozicionirajte kursor u novi red i kliknite na ikonicu File / Image (Fajl / Slika)
- U pop-up prozoru za izbor slika kliknite na taster **Upload an image** i sa svog računara izaberite unapred pripremljenu sliku

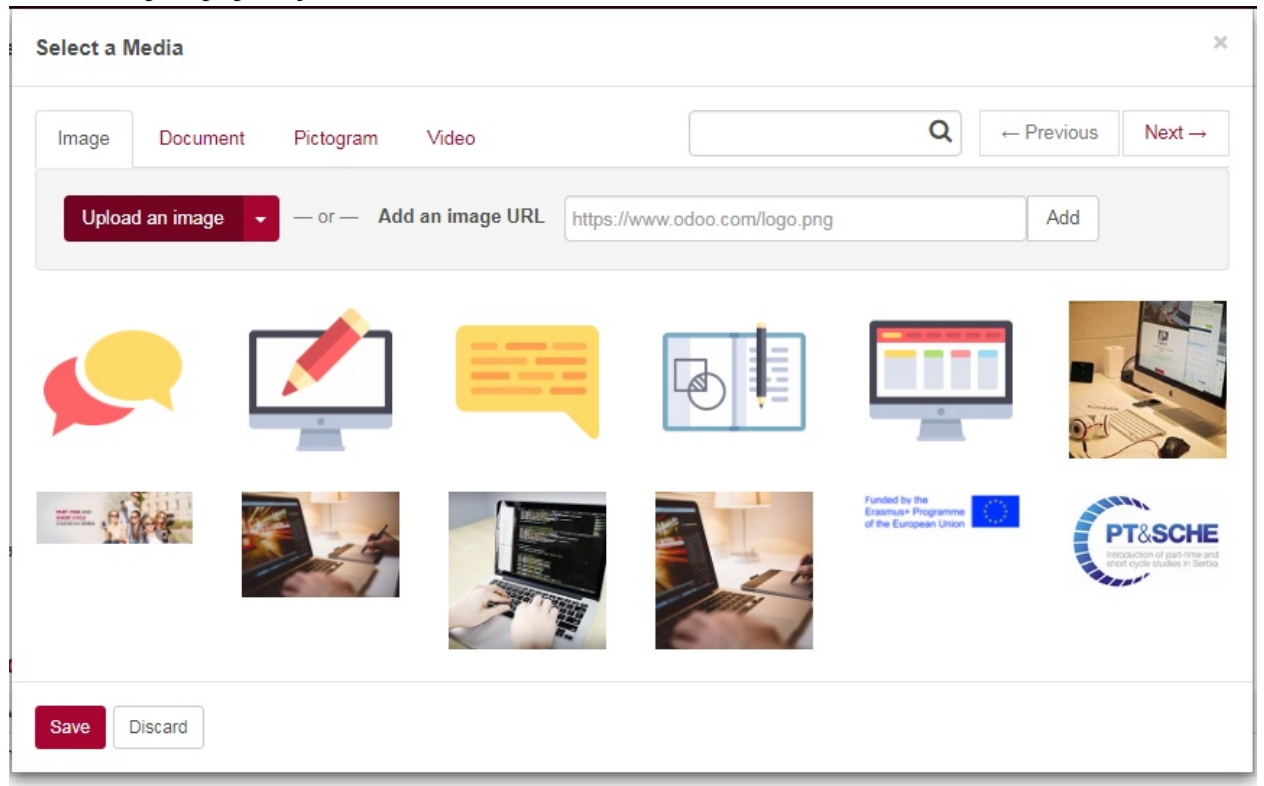

• Ubačenu sliku u editoru možete smanjiti tako što ćete kliknuti na sliku i izabrati neku od ponuđenih opcija: 50% (Resize Half), 25% (Resize Quarter)

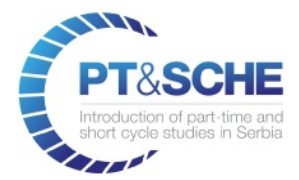

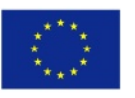

Co-funded by the Erasmus+ Programme of the European Union

#### Create: Pitanja

Pitanje

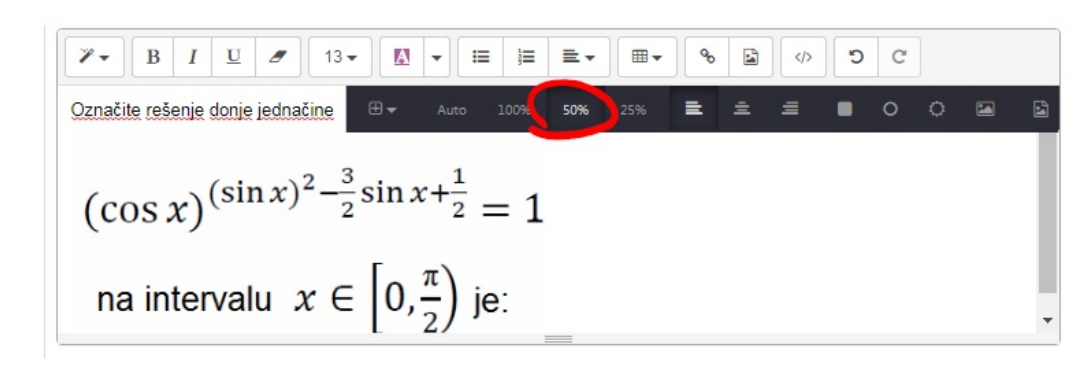

- U polju Ocene ukucajte broj poena koje pitanje nosi
- Za Tip pitanja izaberite odgovarajuću opciju
- Unesite **odgovore** na pitanja
- Sačuvajte pitanje

#### 4.3.4 Pitanje sa unosom source code

Ukoliko pitanje sadrži *source code*, kod ćete uneti na sledeći način:

- U pop-up prozoru sa detaljima pitanja u polju **Pitanje** ukucajte tekst pitanja
- U novom redu unesite potreban source code (najlakše je koristiti copy/paste iz originalnog fajla)

Create: Pitanja

| Pitanje | ▶     B     I     U     I     I </th |
|---------|----------------------------------------------------------------------------------------------------|
|         | Koji je tačan završetak ovog xml fajla:                                                                                                    |
|         | <u xml version="1.0" encoding=" <u>UTF</u> -8"?>                                                                                                    |
|         | <template id="website.layout_logo_show" name="Show Logo"> &lt;<u>xpath</u> expr="//header//a[@class='<u>navbar</u>']"<br/>position="replace"&gt;</template>                                                                                                    |
|         |                                                                                                    |
|         |                                                                                                    |
|         |                                                                                                    |

• Selektujte ubačeni source code i kliknite na ikonicu Style (Stil) gde ćete izabrati stil Code (kod)

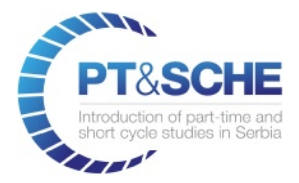

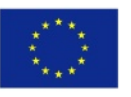

| Create: Pitanja |                                                                                 |
|-----------------|---------------------------------------------------------------------------------|
| Pitanje         | Image: Show Logo"> <xpath <="" expr="//header//a@class='navbar]" td=""></xpath> |
|                 | Header 3<br>Header 4<br>Header 5<br>Header 6                                    |
| Ocene           | Quote                                                                           |
| Tip pitanja     | Izbor opcija                                                                    |

• Source code je sada jasno odvojen i formatiran. Ukoliko je potrebno dodatno ga ručno podesite Create: Pitanja

| Pitanje | $\fboxleft \Rightarrow B I \underline{U} \checkmark 13 \bullet  \bullet  =  =  \bullet  \bullet  \circ \bigcirc \bigcirc \bigcirc \bigcirc \bigcirc \bigcirc \bigcirc \bigcirc \bigcirc \bigcirc \bigcirc \bigcirc \bigcirc \bigcirc \bigcirc \bigcirc \bigcirc \bigcirc $ |          |
|---------|----------------------------------------------------------------------------------------------------|----------|
|         | Koji je tačan završetak ovog xml fajla:                                                                                                    | <b>^</b> |
|         | <pre><?xml version="1.0" encoding="UTF-8"?></pre>                                                                                                    |          |
|         |                                                                                                    | •        |

- U polju Ocene ukucajte broj poena koje pitanje nosi
- Za Tip pitanja izaberite odgovarajuću opciju
- Unesite odgovore na pitanja
- Sačuvajte pitanje

#### 4.4 Poruka za rezultat na testu

Poruke studentima za postignuti rezultat na testu podešavate na sledeći način:

- U formi za test kliknite na tab **Poruka za rezultat**
- Kliknite na link **Add an item** (Dodaj stavku)

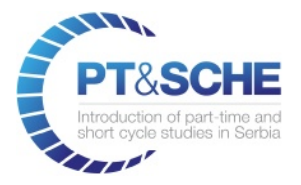

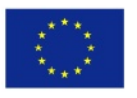

|               |                                 |                        | U nacrtu       | U toku Završe |
|---------------|---------------------------------|------------------------|----------------|---------------|
| Ime           | Probni test                     | Kategorija             | Uvodni testovi | • 🖓           |
| Konfiguracija | Ručna                           | ✓ Ukupna ocena         | 18.00          |               |
|               |                                 | LMS                    |                |               |
| Pitanja       | ka za rezultat Konfiguracija Po | četna stranica Opis Iz | zazovi         |               |
|               |                                 |                        |                |               |

- U pop-up prozoru unesite željeni **raspon poena** za koji želite da postavite poruku koju će studentima biti prikazana ukoliko osvoje broj poena koje ste naveli
- U polju **Poruka** unesite tekst poruke i kliknite na taster Save & New kako bi sačuvali poruku i kreirali novu

| Create: Poruke                               |                                                                                              | × |
|----------------------------------------------|----------------------------------------------------------------------------------------------|---|
| Rezultat od (%)<br>Rezultat do (%)           | 0.00 25.00                                                                                   |   |
| Poruka<br>P- B I U<br>Nedovolino znanje, mov | 13 • II • II II II II II • O I C rate ponovo da proučite gradivo i nakon toga ponovite test. |   |
| Save & Close Save                            | & New Discard                                                                                |   |

• Ponovite gornji postupak za unos raspona poena i odgovarajućeg teksta poruke i na kraju kliknite **Save & Close** (Sačuvaj i zatvori).

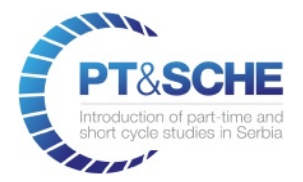

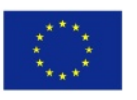

| Pitanja Poruka za rezultat | Konfiguracija Početna st | tranica Opis Izazovi |        |
|----------------------------|--------------------------|----------------------|--------|
| Rezultat od (%)            |                          | Rezultat do (%)      |        |
|                            | 0.00                     |                      | 25.00  |
|                            | 25.00                    |                      | 50.00  |
|                            | 50.00                    |                      | 75.00  |
|                            | 75.00                    |                      | 100.00 |

### 4.5 Konfiguracija testa

Konfiguracija opštih parametara testa se vrši na sledeći način:

- U formi za test kliknite na tab Konfiguracija
- Označite (čekirajte) željena polja

| Dozvoljeno je                                                              |                | Broj pokušaja                                                | 0                            |
|----------------------------------------------------------------------------|----------------|--------------------------------------------------------------|------------------------------|
| Samo jednokratni<br>odgovor                                                |                | Sva pitanja su<br>obavezna                                   |                              |
|                                                                            |                |                                                              |                              |
| Konfiguraciia r                                                            | ezultata       | Konfiguraciia                                                | vremena                      |
| Konfiguracija r<br>Prikaži tačan                                           | rezultata<br>☑ | Konfiguracija<br>Konfiguracija                               | ı vremena<br>⊠               |
| Konfiguracija r<br>Prikaži tačan<br>odgovor                                | rezultata<br>☑ | Konfiguracija<br>Konfiguracija<br>vremena                    | vremena<br>⊠                 |
| Konfiguracija r<br>Prikaži tačan<br>odgovor<br>Prikaži pogrešan<br>odgovor | rezultata<br>☑ | Konfiguracija<br>Konfiguracija<br>vremena<br>Vremenski limit | ovremena<br>☑<br>0 Sat 5 Min |

NAPOMENA: Ukoliko ne želite ograničenje za broj pokušaja rešenja testa u polju **Broj pokušaja** unesite vrednost "0" (nula).

#### 4.6 Informacije na početnoj stranici testa

Informacije i napomene vezane za test koje se vide na početnoj stranici testa postavljate na sledeći način:

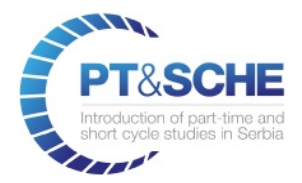

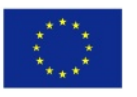

- U formi za test kliknite na tab **Početna stranica**
- Unesite željeni tekst.

| ceuti pregled                                               | HTML                                                                       | ~ |
|-------------------------------------------------------------|----------------------------------------------------------------------------|---|
|                                                             | ' 13 ▼ 🖾 ▼ 🔚 🗮 ≡ ▼ 📾 ▼ 🗞 🖄 🗘 ♡ ♡                                           |   |
| ) vo je probni test za kurs l<br>Na pitania su obavezna, ir | <sup>-</sup> ull Stack Web Developer.<br>nate 5 minuta vremena za odgovor. |   |

#### 4.7 Kratak opis testa

Kratak opis testa koji se vidi na stranici sa spiskom svih raspoloživih testova postavljate na sledeći način:

- U formi za test kliknite na tab **Opis**
- Unesite željeni tekst.

| Pitanja     | Poruka za rezultat     | Konfiguracija | Početna stranica Opis Izazovi |  |
|-------------|------------------------|---------------|-------------------------------|--|
| Probni test | za kurs Full Stack Web | Developer.    | j.                            |  |

• Na kraju kliknite na taster **Save** da sačuvate kreirani test.

## 5. KREIRANJE UPITNIKA

Za kreiranje upitnika potrebno je da u back-end delu za administraciju uradite sledeće:

- U glavnom horizontalnom meniju izaberite stavku **Upitnici**.
- U centralnom delu kliknite na taster **Create** (kreiraj)
- Unesite Naziv upitnika
- Ukoliko planirate da upitnik ima više stranica (jedna stranica može da sadrži jedno ili više pitanja) u tabu **Uredi stranice i upitnike** kliknite na link **Add an item**

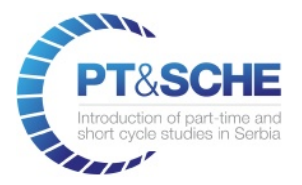

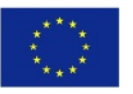

| Save Discard              |        |                                    |
|---------------------------|--------|------------------------------------|
| Kreiraj upitnik           |        | Unacrtu U toku Zatvoren Permanenta |
| Naslov                    |        | Odgovori                           |
| Naziv upitnika            | a      |                                    |
| Uredi stranice i upitnike | Opcije |                                    |
| Naslov stranice           |        | Pitanja                            |
| Add an item               |        |                                    |

• U pop-up prozoru unesite **naslov stranice** i kliknite na link **Add an item** da unesete naziv prvog pitanja

| Create: Stranice                |             |                  | × |
|---------------------------------|-------------|------------------|---|
| Naslov stranice                 |             |                  |   |
| Stranica 1                      |             |                  |   |
| Naziv pitanja                   | Tip pitanja | Obavezan odgovor |   |
| Add an item                     |             |                  |   |
|                                 |             |                  |   |
|                                 |             |                  |   |
|                                 |             |                  |   |
|                                 |             |                  |   |
| Save & Close Save & New Discard |             |                  |   |

- U pop-up prozoru za kreiranje pitanja unesite Naziv pitanja
- Nakon toga izaberite **Tip pitanja**
- U polju za pisanje opcija odgovora kliknite na link Add an item i ukucajte prvu opciju
- Na isti način dodajte preostale planirane opcije i kliknite na taster **Save & New** da dodate drugo pitanje

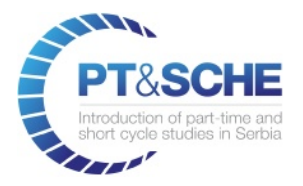

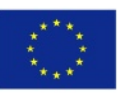

| Create: Pitanja            |                                                                                                    |                                  | ×       |
|----------------------------|----------------------------------------------------------------------------------------------------|----------------------------------|---------|
| Naziv pitanja              | zlog za izbor ovog kursa                                                                                                    |                                  |         |
|                            |                                                                                                    |                                  |         |
| Tip pitanja<br>Odgovori Op | <ul> <li>Multiple Lines Text Box</li> <li>Single Line Text Box</li> <li>Numerical Value</li> <li>Date and Time</li> <li>Multiple choice: only one answer</li> <li>Multiple choice: multiple answers allowed</li> <li>Matrix</li> </ul> | o answer<br>o answer<br>o answer |         |
| Choices                    |                                                                                                    |                                  |         |
| 🕂 Dobar sadržaj            |                                                                                                    |                                  | Ē       |
| 🕂 Kratko trajanje          |                                                                                                    |                                  | Ē       |
| Mogućnost brzo             | og zaposlenja                                                                                                    |                                  | <b></b> |
| Add an item                |                                                                                                    |                                  |         |
| Save & Close S             | ave & New Discard                                                                                                    |                                  |         |

- Ponovite isti postupak za dodavanje preostalih pitanja na stranici, a nakon toga kliknite na taster Save & Close
- Ukoliko planirate da upitnik ima i drugu stranicu, ponovite gornji postupak kreiranja nove stranice i dodajte pitanja kao što je već opisano.
- Kada ste završili sa kreiranjem pitanja, kliknite na tab **Opcije** i podesite ponuđene opcije

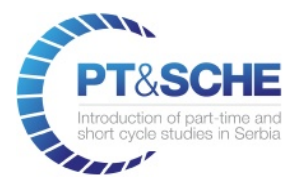

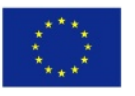

| Zatvoren Permanentan |
|----------------------|
|                      |
|                      |
| Odgovori             |
|                      |
|                      |
|                      |
|                      |
|                      |

• Kliknite na taster **Save** da sačuvate upitnik.

### 5.1 Testiranje upitnika

• Da bi proverili izgled i funkcionalnost upitnika kliknite na taster Testiraj upitnik

| Upitnici / Početni upitnik                    |                                                |                      |
|-----------------------------------------------|------------------------------------------------|----------------------|
| Edit Create Attack                            | :hment(s) - Action -                           | 3/3 < >              |
| Kreiraj upitnik Crestiraj upitnik Odštampaj u | upitnik Podeli i pozovi emailom Vidi rezultate |                      |
|                                               | U nacrtu U toku                                | Zatvoren Permanentan |
|                                               |                                                |                      |
| Početni upitnik                               |                                                | Odgovori             |
| Uredi stranice i upitnike Opcije              |                                                |                      |

- Upitnik se prikazuje u front-endu, kliknite na taster **Započni upitnik** i prođite kroz sve stranice i pitanja da bi ih proverili
- Na kraju kliknite na link **Nazad na upitnik** da bi se vratili na upitnik i eventualno doradili neko pitanje
- Da bi studenti mogli da popunjavaju upitnik potrebno je da kliknete na taster **Podeli i pozovi emailom** i izaberete jedan od ponuđenih načina.

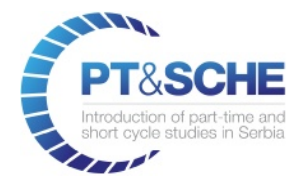

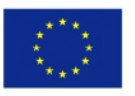

### 5.2 Analiza upitnika

• Instruktor ima mogućnost pregleda detalja i analize odgovora na željeni upitnik izborom opcije Analiziraj odgovor

| Upitnici                                                                                          |                                                                                      | Se | arch              |                   |              |             |
|---------------------------------------------------------------------------------------------------|--------------------------------------------------------------------------------------|----|-------------------|-------------------|--------------|-------------|
| Create                                                                                            |                                                                                      | T  | Filters 👻         | ≡ Group B         | y <b>-</b> ★ | Favorites 🕶 |
| U nacrtu 🕂                                                                                        | U toku                                                                               | +  | $\leftrightarrow$ | $\leftrightarrow$ | >            |             |
| <b>Upitnik na pocetku godine</b><br>Kreiraj<br>Test<br>Podeli i pozovi<br>Analiziraj odgovore (5) | <b>Test Upitnik</b><br>Kreiraj<br>Test<br>Podali i pozovi<br>Analiziraj odgovore (3) |    | ZATVOREN (0       | PERMANENT         | ADD NEW COI  |             |
| Početni upitnik<br>Kreiraj<br>Test<br>Podeli i pozovi<br>Analiziraj odgovore (1)                  |                                                                                      |    | )                 | AN (0)            | LUMN         |             |

• Prikazuju se zbirni statistički podaci upitnika

| Upitnik na                                                           | 111                 |                             |  |
|----------------------------------------------------------------------|---------------------|-----------------------------|--|
| ▼ Filleri                                                            |                     |                             |  |
| (Szingalaus) Završiem upatimis)                                      |                     |                             |  |
| Prva strana - Pocetak                                                |                     |                             |  |
| Pitanje Kada ste rodjeni                                             |                     | 4 Odgovoreno 1 Preskočeno   |  |
| ¥                                                                    | Odgovon konanika    |                             |  |
| 1                                                                    | 05/05/1995 12:00:00 |                             |  |
| 2                                                                    | 09/20/2017 02 16 46 |                             |  |
| 3                                                                    | 09/20/2017 02:17:55 |                             |  |
| 4<br>Pitanje Stalje vas je preiomilo da upisete ov                   | 07/12/2017 02:18:48 | 6 Odgovoreno 🚺 0 Preskoćeno |  |
| lai Ple Chart 🔲 Podaci                                               |                     |                             |  |
| <ul> <li>Kratko vreme – Dobar szarzaj – Odrem instruktori</li> </ul> |                     |                             |  |
|                                                                      | lzber odgevora      | Odgovon konsnika            |  |
|                                                                      | Kralko vienie       | 20.0 %                      |  |
|                                                                      | Dobar sadrzaj       | 60.0 % 😗                    |  |
|                                                                      | Odicministruktori   | 20.0 % 🚺                    |  |

• Klikom na stavku podmenija **Odgovori** i izborom željenog upitnika dobijaju se podaci o studentima koji su popunili upitnik.

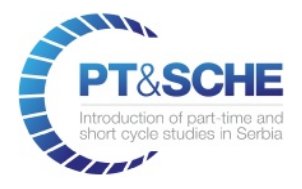

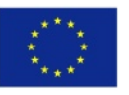

| WIVERZITET<br>METROPOLITAN   | Odgovori                                          |                                               | Filters •     E Group By •     ★ Favorites • |                     |               | Q                      |              |              |
|------------------------------|---------------------------------------------------|-----------------------------------------------|----------------------------------------------|---------------------|---------------|------------------------|--------------|--------------|
|                              |                                                   | 🗌 Upitnik 🔺                                   | Datum kreiranja                              | Rok                 | Partner       | E-mail                 | Tip odgovora | Status       |
| BEOGRAD                      | <ul> <li>Test Upitnik (3)</li> </ul>              |                                               |                                              |                     |               |                        |              |              |
| Upitnici                     | <ul> <li>Upitnik na pocetku godine pol</li> </ul> |                                               |                                              |                     |               |                        |              |              |
| Odgovori<br>Konnguracija     |                                                   | Upitnik na pocetku godine                     | 07/25/2017 22:42:38                          |                     | Petar Janic   | admin@example.com      | Link         | Nije započet |
| Stranice                     |                                                   | Upitnik na pocetku godine                     | 07/27/2017 09:56:15                          |                     |               |                        | Ručni        | Završen      |
| Pitanja                      |                                                   | Upitnik na pocetku godine                     | 07/27/2017 10:03:16                          | 07/31/2017 02:00:00 | Dragan Mitic  | gagi@irvas.rs          | Link         | Nije započet |
| Oznake<br>Odgovori korisnika |                                                   | <ul> <li>Upitnik na pocetku godine</li> </ul> | 08/10/2017 16:24:27                          |                     | Vesna Dinic   | admin@example.com      | Link         | Nije započet |
| Ŭ                            |                                                   | Upitnik na pocetku godine                     | 08/10/2017 16:24:27                          |                     | Dragan Mitic  | gagi@irvas.rs          | Link         | Nije započet |
|                              |                                                   | Upitnik na pocetku godine                     | 08/10/2017 16:24:27                          |                     | Ljubisa       | ljubisa.jovev@irvas.rs | Link         | Nije započet |
|                              |                                                   | <ul> <li>Upitnik na pocetku godine</li> </ul> | 09/18/2017 09:22:08                          |                     | Anica Peric   |                        | Ručni        | Završen      |
|                              |                                                   | Upitnik na pocetku godine                     | 09/20/2017 14:16:53                          |                     | Janko Djoric  |                        | Ručni        | Završen      |
|                              |                                                   | Upitnik na pocetku godine                     | 09/20/2017 14:18:02                          |                     | Sinica Joncic |                        | Ručni        | Završen      |
|                              |                                                   | Upitnik na pocetku godine                     | 09/20/2017 14:18:54                          |                     | Marko Todoric |                        | Ručni        | Završen      |
|                              | <ul> <li>Početni upitnik (1)</li> </ul>           |                                               |                                              |                     |               |                        |              |              |